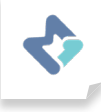

## การเชื่อมต่อ Malin1 กับ Line

## Add friend in Malin1

lun Setting → Profile

- 1. คลิกที่ Add friend
- 2. สแกน QR Code ผ่าน Line
- 3. กดปุ่มเพิ่มเพื่อน

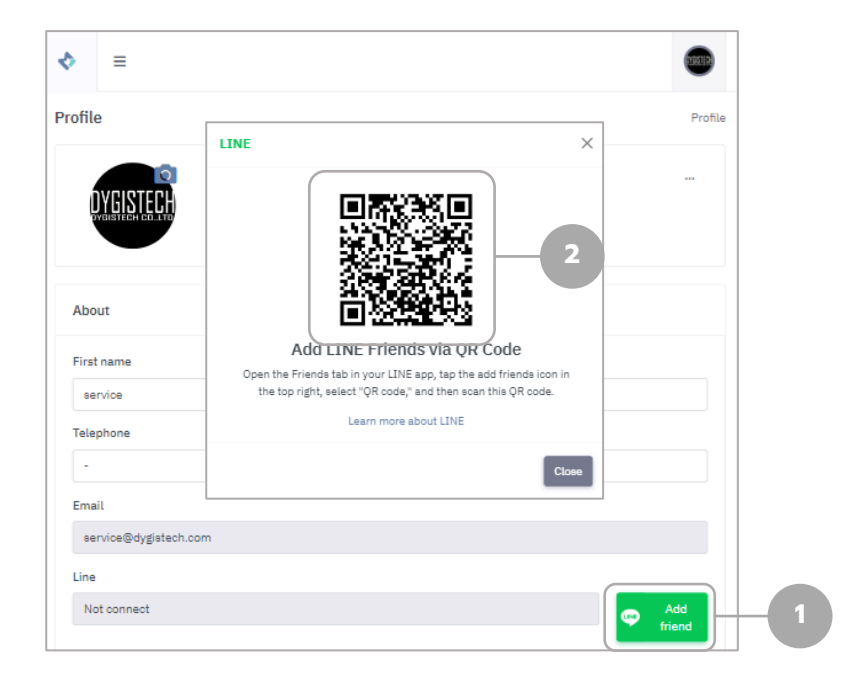

## 4. กดไปที่ไอคอน Notifications

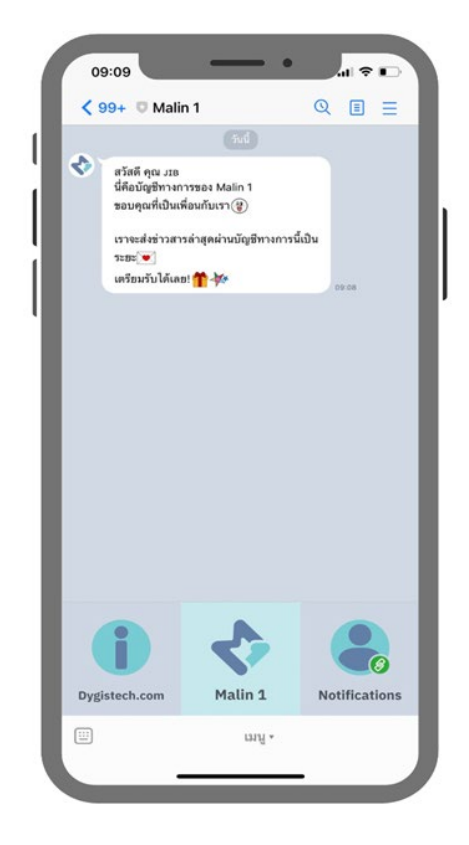

5. เปิดการให้สิทธิ์เข้าถึงทั้งหมด แล้วกด **อนุญาต** 

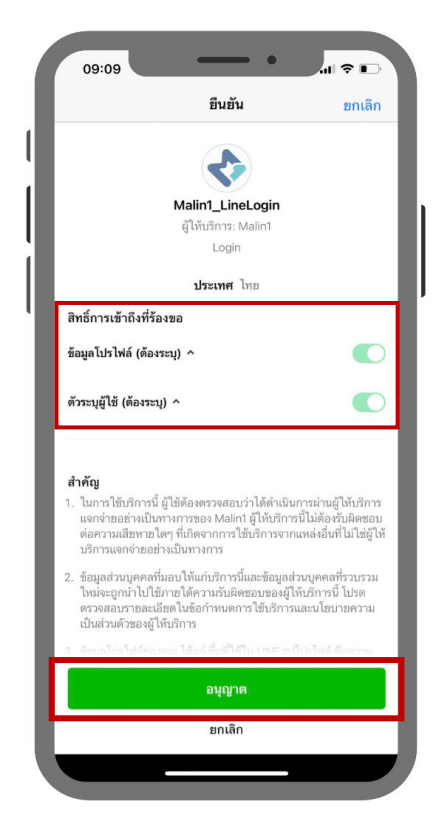

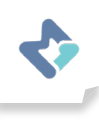

|             |                   | \$                            |                         |   |
|-------------|-------------------|-------------------------------|-------------------------|---|
|             |                   | Malin 1                       |                         |   |
|             |                   |                               |                         |   |
|             | Wel<br>Sign in to | <b>come Ba</b><br>Malin 1 das | c <b>k !</b><br>hboard. |   |
| Email       |                   |                               |                         |   |
| Enter email |                   |                               |                         |   |
| Password    |                   |                               |                         |   |
| Enter passw | ord               |                               |                         | ۲ |
|             |                   | Log In                        |                         |   |
|             |                   |                               |                         |   |
|             |                   |                               |                         |   |
|             |                   |                               |                         |   |

3. กรอก Email และ Password ของท่านที่ต้องการ ให้เชื่อมต่อกับ Line แล้วกด **Log In** 

|   | 09:11   | https                   | Connect                       | •                          | ≎ ∎<br>× |
|---|---------|-------------------------|-------------------------------|----------------------------|----------|
|   |         |                         | 💠 Malin-                      | 1                          |          |
|   |         |                         |                               |                            | _        |
|   |         |                         | ••)                           |                            |          |
|   | Connect | <b>Yo</b><br>Malin-1 Pl | u are Logge<br>atform ກັນແອพ  | d In<br>พลิเคชั่นไลน์ เพื่ | อเปิดรับ |
|   |         | Email :                 | การแจ้งเตือน<br>service@dvgis | tech.com                   | _        |
| L |         | Nan                     | ne : service dyg              | istech                     |          |
|   |         |                         | Connect                       |                            |          |
|   |         | Not                     | your account ?                | Logout                     |          |
| < | <       | >                       | Ċ                             | ŕ                          |          |

- 4. ตรวจสอบข้อมูล Email และ Password ที่ต้องการ เชื่อมต่อ
- 5. หากข้อมูลบัญชีผู้ใช้ถูกต้องแล้วให้กด **Connect**

หากข้อมูลบัญชีผู้ใช้ ไม่ถูกต้องให้กดปุ่ม **Logout** ด้านล่าง เพื่อทำการกรอกข้อมูลใหม่